## **Boletim Técnico**

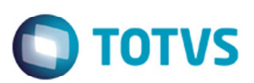

## Geração do Registro C113 para NF-e de Emissão Própria

| Produto            | : | TOTVS 12 / MLF (Configuração de Livros Fiscais), EMS 2.06B | Projeto           | : | PCREQ-3066          |
|--------------------|---|------------------------------------------------------------|-------------------|---|---------------------|
| Data da<br>criação | : | 07/05/2015                                                 | Data da revisão   | : | 22/06/15            |
| País(es)           | : | Brasil                                                     | Banco(s) de Dados | : | Progress/Oracle/SQL |

### Importante

A obrigatoriedade da geração do Registro C113 para NF-e de emissão própria é definida pela Secretaria da Fazenda Estadual da UF do estabelecimento.

No Guia Prático do Sped Fiscal (versão 2.0.16) na definição do Registro "C100 - NOTA FISCAL (CÓDIGO 01), NOTA FISCAL AVULSA (CÓDIGO 1B), NOTA FISCAL DE PRODUTOR (CÓDIGO 04), NF-e (CÓDIGO 55) e NFC-e (CÓDIGO 65)", na Exceção 2 do terceiro parágrafo, no que diz respeito a apresentação dos registros "C110 - INFORMAÇÃO COMPLEMENTAR DA NOTA FISCAL (CÓDIGO 01, 1B, 04 e 55)" e "C120 - COMPLEMENTO DE DOCUMENTO - OPERAÇÕES DE IMPORTAÇÃO (CÓDIGOS 01 e 55)" para notas fiscais eletrônicas de emissão própria, o guia deixa a critério de cada UF a exigência de apresentação destes registros.

Sendo o registro "C113 - DOCUMENTO FISCAL REFERENCIADO" um filho do registro "C110", aplica-se a mesma regra.

### Programa alterado

Alterado o programa LF0201 (Gerador de Arquivos do Layout) para incluir o parâmetro Gerar Reg. C113 NF-e Emiss. Própria para que seja configurável a opção pela geração ou não deste registro de acordo com a legislação de sua respectiva UF.

### Importante

Devido à regra geral ser não gerar este registro, este parâmetro apresenta por padrão a opção "Não" selecionada.

## Houve alguma mudança nos procedimentos de geração do arquivo SPED Fiscal?

Não, os procedimentos continuam os mesmos, exceto pelo parâmetro criado no programa LF0201 no qual foi incluído o novo parâmetro.

Lembrando que este registro é gerado apenas para os documentos que foram informados documentos fiscais referenciados.

Para viabilizar essa melhoria, é necessário aplicar o pacote de atualizações (Patch) deste chamado.

## Procedimento para Implementação

Deverá se importado o novo layout do SPED Fiscal liberado no portal do cliente, por intermédio do programa LF0301. Lembrando que neste programa o layout a ser informado é o 12 ou deverá ser assinalada a opção Importação Layout SPED Fiscal \ SPED Contribuições, neste caso o programa importará todos os layouts do SPED Fiscal e do SPED Contribuições.

6

6

Este docum

ento é de propriedade da TOTVS. Todos os direitos reserva

6

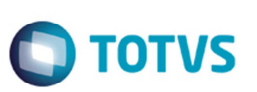

# Procedimento para Utilização

## Pré-requisitos:

• Acesse o programa LF0301 e importe o layout deve ser importado para o SPED layout 12.

### Procedimento para a geração

- 1. Execute o programa LF0201 > pasta Parâmetros.
- 2. Ao manter selecionada a opção "Não" Gerar Reg. C113 NF-e Emiss. Própria:
  - O arquivo é gerado sem o registro C113, quando não for emissão própria e o modelo for igual a "55".
  - O arquivo é gerado com o registro C113, quando for emissão própria e o modelo for igual a "01".
  - O arquivo é gerado com o registro C113, quando for emissão de terceiros e o modelo for "01" ou "55".
- 3. Ao selecionar a opção "Sim" Gerar Reg. C113 NF-e Emiss. Própria:
  - O arquivo é gerado com o registro C113, quando não for emissão própria e o modelo for igual a "01" ou "55".
  - O arquivo é gerado com o registro C113, quando for emissão de terceiros e o modelo for "01" ou "55".

## Informações Técnicas

| Tabelas Utilizadas    | -                                      |
|-----------------------|----------------------------------------|
| Rotinas Envolvidas    | LF0201 – Gerador de Arquivos do Layout |
| Sistemas Operacionais | Windows/Linux                          |
| Número do Plano       | -                                      |

0